# 全自动便潜血分析仪保养维护程序

### 本保养维护程序适用于全自动便潜血分析仪,以下简称分析仪

### 1 注意事项

(1)维护不当可能会损坏分析仪,操作者必须严格按照保养维护程 序的要求进行。

(2)如果保养维护程序中有未明确的问题,请联系迪瑞公司售后服 务部,由公司指定的专业人员给出维护建议。

(3)必须按以下流程对分析仪进行维护,如果有疑问,请联系迪瑞 公司售后服务部。

(4)样本、质控液、校准液、废液等有潜在的生物传染性危险,清 洗液具有腐蚀性。操作者在实验室接触相关物品或进行相关维护 时,应遵守实验室安全操作规定,并穿戴好个人防护装备(如实验 室防护衣 , 手套等 )。

### 2 每日保养维护程序

(1)关闭分析仪电源开关。

(2)清理样本针、试剂针外壁:打开分析仪上盖,用蘸有酒精的棉 签擦拭样本针、试剂针的外壁。

(3)清洁分析仪的面板及反应台。

(4)清理废杯盒:测试后的反应杯按规定处理,当废杯盒满时,及 时清理。

(5)清理废液桶:废液按规定处理,当废液桶满时,及时清理并用 消毒液浸泡废液桶。

(6)清理反应杯盒:每天测试结束后,关闭分析仪电源,将反应杯 盒取下,用蘸有酒精的毛刷进行清洗。

### 3 每周保养维护程序

(1)清洁条码阅读器扫描窗:用镜头纸擦拭条码阅读器扫描窗。 (2)清洗清洗槽内壁:用蘸有酒精的棉签擦拭清洗槽的内壁。

(3)清洗样本针内壁:配制浓度为 0.5% 的次氯酸钠清洗液加入到微 量杯内,在主界面点击【系统维护】→【液路控制】→【样本针清 洗】将装有 0.5% 次氯酸钠清洗液的微量杯放置 S17 位置 点击【确 定】键,样本针执行清洗功能,清洗5分钟,清洗结束后分析仪待 机;如果样本针清洗过程中需要使用分析仪,可点击【急停】键结 束维护。

### 4 每月保养维护程序

更换碘钨灯,以免被灼伤。

 不要触摸碘钨灯的表面,否则可能影响测值。如果发现表面有 指纹等污迹,可用软布擦拭干净。

(1)将分析仪的左前挡板取下,卸下右前挡板螺丝,再把液晶屏盖 抬起 拔下碘钨灯与电路板相连的插头 拧下固定碘钨灯的固定钉, 向外取出碘钨灯。

(2)将新的碘钨灯插入光源座内,拧紧固定钉,牢固安装。再把碘 钨灯的连线插头接到电路板上的插座内,重新安装分析仪液晶屏 盖、左前挡板、右前挡板,拧紧螺丝。

#### 5.2 更换样本针

样本针穿刺默认为 10000 次, 每测试一个样本, 穿刺次数减1, 当 穿刺次数为0,再进行测试时会有"已穿刺10000次"的报警提示。 此时检查穿刺针,如果磨损较轻,说明穿刺针仍能正常工作,可在 【系统维护】 菜单中点击 【探针单元】 键,并在显示的界面中点击 【穿刺次数恢复】键,穿刺次数恢复到10000次,可继续进行测试, 继续使用过程中如果出现穿刺失败等故障应停止并及时更换新的 样本针。

### $\wedge$

更换样本针时,须戴上医用橡胶手套,以免感染病原菌(样本针直 接与样品接触),安装样本针时,样本针顶部与管路连接处应安装 牢固。

在主界面点击【系统维护】键,进入"系统维护"界面,在此界面点 击【探针单元】键,之后点击【上升动作】键,将样本针升到最高 点,再按【摆到样本位】键,此时关闭分析仪的电源开关。

拧下固定样本针的顶丝, 取下样本针并将与之相连的管路拧下。 将准备好的新样本针连接到管路上,并将之放到安装孔内,拧紧固 定样本针的顶丝即可。

### 5.3 清洗过滤网的更换

为防止清洗液过滤网因长期使用而堵塞,特随机附带滤网2个,便 于用户自行更换,建议每6个月更换一次。

### 5.4 灌充液路

分析仪停止使用一段时间后,再次使用前应该先执行灌冲液路操 作。

光亮值检查:在"系统维护"界面下,进入"其他"界面,点击"光亮 度检查"。待读取完毕后,如果透射平均值不在15000~65535之间, 此时需更换碘钨灯。

- 5 每半年保养维护程序
- 5.1 更换碘钨灯

碘钨灯使用超过 5000 小时后,由于能量衰减,测值的精密度会受。 到影响,建议光亮值低于15000时更换碘钨灯。

## 

• 关闭分析仪的电源,大约 30 分钟后(使光源连接架完全冷却)再

### 第1页 共1页

(1)确保所有管路连接正确后,在"系统维护"界面下,进入"液路控 制"。

(2)点击"液路灌注"即可。

### 5.5 排空液路

分析仪长距离搬运前应先执行此操作。 (1)在"系统维护"界面下,进入"液路控制"。 (2)点击"液路排空"。

(3)根据相应提示取下清洗液管和稀释液瓶,并点击"确定"。

REV.2016-01